# Mise en place et sécurisation d'une infrastructure de téléphonie IP avec Asterisk

# Activité 5 – Contre-mesures avec chiffrement des échanges

La plate-forme de test à mettre en place est la suivante :

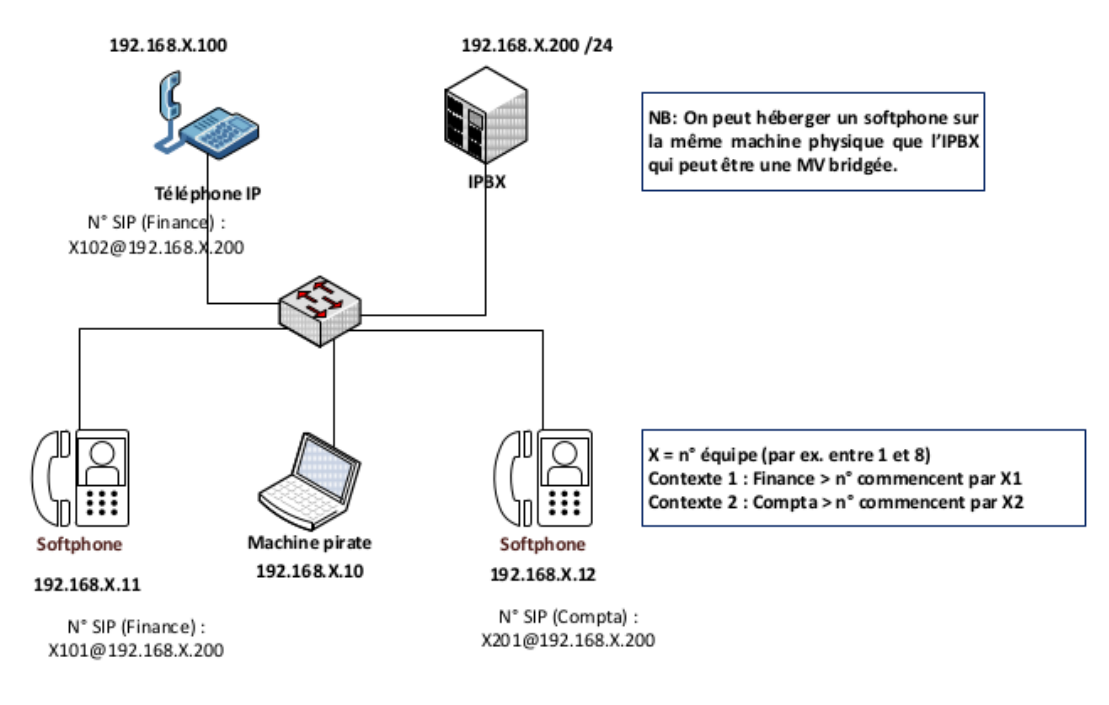

Réseau (par binôme ou trinôme) : 192.168.X.0/24

## Adressage et numérotation

| CONTEXTES | RÉSEAU IP               | N° DE TÉLÉPHONE<br>sur 4 chiffres                                                                 | N° DE<br>MESSAGERIE | SERVEUR<br>ASTERISK       |
|-----------|-------------------------|---------------------------------------------------------------------------------------------------|---------------------|---------------------------|
| Finance   | 192.168. <b>X</b> .0/24 | Commencent par <b>X</b> 1<br>Exemple <b>1</b> 101, <b>1</b> 102 etc.<br>pour l'équipe n° <b>1</b> | <b>X</b> 199        | 192.168. <b>X</b> .200/24 |
| Compta    |                         | Commencent par <b>X</b> 2.<br>Exemple : 1201, 1202, etc.<br>pour l'équipe n° 1                    | <b>X</b> 299        |                           |

Le plan d'adressage et de numérotation ci-dessus illustre deux contextes (finance et compta) qui veulent communiquer au sein d'un même site (un seul serveur Asterisk). Dans la numérotation mise en place, X représente un numéro de groupe de travail d'étudiants (équipe) pouvant aller de 1 à 8. Les captures d'écrans réalisées sont associées à l'équipe n°1.

Par exemple, 1101 représente le numéro du premier téléphone de l'équipe 1 appartenant au contexte *finance*. 1202 représente le numéro d'un deuxième téléphone de l'équipe 1 associé au contexte *compta*.

# Vous disposez de la documentation suivante :

- document 1 : présentation du chiffrement ;
- document 2 : installation de Blink ;
- document 3 : configuration TLS du serveur Asterisk ;
- document 4 : configuration des comptes TLS sur les softphones Blink ;
- document 5 : premier appel et captures de trames.
- Document 6 : configuration TLS des téléphones IP CISCO SPA 303.
- **Document 7** : autres contre-mesures.

# Travail à faire

À l'aide du dossier documentaire fourni, vous devez réalisez l'ensemble des travaux. Vous prendrez soin de rédiger une documentation au fur et à mesure de votre avancement. Lors de chaque étape, vous devez indiquer les commandes utilisées vous permettant de tester vos configurations. Vos captures d'écran ne devront prendre en compte que la zone d'affichage nécessaire à vos démonstrations.

# Travail à faire 1 : préparation des machines et installation de Blink

Dans cette première partie, vous devez commencer par installer et configurer le softphone Blink sur deux machines. L'adressage IP doit être cohérent avec la maquette fournie.

**Q1.1.** Créer deux clones d'une machine de type Ubuntu ou Lubuntu Desktop 16.04 Xenial. Vérifier leur connexion à internet. Si vous ne disposez pas de ce type de machine, l'image ISO se trouve sur le site d'Ubuntu : <u>https://www.ubuntu.com/download/desktop</u>

**Q1.2.** A l'aide du dossier documentaire fourni, installer le logiciel Blink sur ces deux machines.

**Q1.3.** Configurer l'adressage IP sur ces deux machines en suivant les indications du tableau suivant :

|             | ADRESSAGE IP    |
|-------------|-----------------|
| SOFTPHONE 1 | 192.168.X.11/24 |
| SOFTPHONE 2 | 192.168.X.12/24 |

Pour le moment, ne pas configurer de comptes sur ces softphones.

# Travail à faire 2 : configuration du serveur Asterisk

Dans cette deuxième partie, vous devez configurer votre serveur Asterisk pour mettre en place le chiffrement avec TLS. Les comptes concernés sont décrits dans le tableau suivant :

|             | CONTEXTE | СОМРТЕ       | NUMÉRO |
|-------------|----------|--------------|--------|
| SOFTPHONE 1 | FINANCE  | Utilisateur1 | X101   |
| SOFTPHONE 2 | COMPTA   | Utilisateur2 | X201   |

 $\rightarrow$  Modification du fichier users.conf

**Q2.1.** Commencer par modifier le fichier *users.conf*, sur le serveur Asterisk, afin de disposer des deux comptes présents dans le tableau ci-dessus.

**Q2.2.** Toujours sur le fichier *users.conf*, configurer ces comptes pour qu'ils supportent le chiffrement. Pour cela, ajouter les lignes **transport = tls** et **encryption = yes**.

→ Création des certificats

**Q2.3.** A l'aide du dossier documentaire, créer sur votre serveur les certificats nécessaires (CA, serveur, et pour les deux softphones).

**Q2.4.** Installer le paquet **srtp-utils** sur votre serveur. Recharger la configuration d'Asterisk, puis vérifier que le module **res\_srtp.so** est chargé à l'aide de la commande **module show like srtp** dans la console Asterisk.

 $\rightarrow$  Modification du fichier sip.conf

**Q2.5.** Modifier le fichier **sip.conf** afin de configurer le chiffrement avec TLS sur le serveur. Pour cela, considérer l'exemple de configuration fourni dans le dossier documentaire. Recharger la configuration d'Asterisk afin de prendre en compte les modifications effectuées.

# Travail à faire 3 : configuration des comptes TLS sur les softphones Blink

**Q3.1.** A l'aide du dossier documentaire, configurer les deux comptes Blink associés aux deux utilisateurs présents dans le fichier **users.conf**. Ces comptes doivent permettre le chiffrement du flux de signalisation et du transport de la voix. Vérifier leur enregistrement sur le serveur à l'aide de la commande de console **sip show peers**. Toujours sur la console Asterisk, attendre l'affichage du message confirmant l'acceptation des certificats (SSL CERTIFICATE OK).

Remarque : pour transférer les certificats du serveur vers la machine associée au softphone, vous pouvez utiliser la commande **scp** ou un partage entre machines virtuelles.

**Q3.2.** Vérifier que le mode de transport des comptes configurés est TLS à l'aide de la commande de console **sip show tcp**.

# Travail à faire 4 : premiers appels et capture de trames

Q4.1. Installer le logiciel wireshark sur la machine associée au softphone de l'utilisateur 1.

**Q4.2.** Tester un appel entre les deux softphones et capturer les trames de signalisation associées aux échanges à l'aide du filtre wireshark **tcp.port == 5061**.

# Travail à faire 5 : positionnement MITM (Man In The Middle)

Dans cette partie, vous devez configurer la machine pirate afin de tenter la capture d'un message déposé sur une boite vocale.

**Q5.1.** Démarrer la machine pirate d'adresse IP 192.168.1.10 puis lancer Wireshark sans configurer de filtre.

**Q5.2.** Relever les caches ARP du softphone de l'utilisateur 1 (192.168.X.11) et du serveur (192.168.1.200).

**Q5.3.** Configurer un empoisonnement de cache ARP entre le softphone de l'utilisateur 1 (192.168.X.11) et le serveur (192.168.X.200).

Q5.4. Vérifier le succès de l'empoisonnement en relevant à nouveau le contenu des caches ARP.

**Q5.5.** Utiliser le softphone de l'utilisateur 1 (192.168.X.11) afin de déposer un message sur la boite vocale de l'utilisateur 2.

Q5.6. Sur le Wireshark de la machine pirate, constater l'échec de la capture du message vocal.

## Travail à faire 6 : configuration TLS des téléphones IP CISCO SPA 303

Pour les étudiants plus rapides.

**Q6.1.** A l'aide du dossier documentaire, configurer deux téléphones CISCO d'adresse IP 192.168.X.100 et 192.168.X.101 en les associant aux comptes non chiffrés des utilisateurs 1 et 2.

**Q6.2.** Tester une écoute clandestine et capturer les trames associées à l'échange entre les deux téléphones. Tester le dépôt d'un message vocal puis l'écouter, sur la machine pirate, à l'aide du lecteur RTP de wireshark.

**Q6.3.** Modifier la configuration des comptes du serveur et des téléphones IP en activant les options associées au chiffrement.

**Q6.4.** Tenter une nouvelle écoute clandestine.

# **Dossier documentaire**

# Document 1 – Présentation du chiffrement

L'écoute des messages est rendue possible par le positionnement MITM et l'utilisation de comptes non chiffrés. Le chiffrement n'évitera pas l'empoisonnement ARP mais rendra impossible l'écoute des messages. Deux éléments sont à considérer :

- -le chiffrement du flux associé à la signalisation. Il s'agit des messages échangés dans le cadre du protocole SIP, c'est à dire l'authentification du client et la préparation de l'appel.
- -le chiffrement du transport de la voix. Il s'agit de la voix transportée par le protocole RTP.

La configuration du chiffrement des échanges nécessite de créer des certificats sur le serveur et de préparer les téléphones pour des échanges à travers le protocole TLS.

Attention, l'utilisation d'un softphone pour le chiffrement nécessite de vérifier qu'il est compatible avec la configuration TLS. Le logiciel Blink est un bon candidat en la matière.

# **Document 2 - Installation de Blink**

L'installation de Blink sur des machines Ubuntu ou Lubuntu 16.04 Xenial nécessite d'enrichir le fichier /etc/apt/sources.list. Tout d'abord, il faut télécharger la clé de signature associée au projet :

#wget http://download.ag-projects.com/agp-debian-gpg.key

Puis, il faut ajouter la clé :

*#apt-key add agp-debian-gpg.key* 

Ensuite, il faut ajouter les deux lignes suivantes à la fin du fichier des dépôts /etc/apt/sources.list

*deb http://ag-projects.com/ubuntu xenial main deb-src http://ag-projects.com/ubuntu xenial main* 

Enfin, il faut mettre à jour les dépôts pour prendre en compte les ajouts effectués. L'installation de Blink est alors possible.

#apt-get update

#apt-get install blink

# Document 3 - Configuration TLS du serveur Asterisk

Il faut créer des certificats signés par notre autorité de certification. Le paquet open*ssl* permet l'utilisation des commandes permettant de créer ces fichiers.

Le paquet srtp-utils permet de configurer le chiffrement du flux associé au transport de la voix.

*#apt-get install openssl srtp-utils* 

## D3.1 - Modification du fichier users.conf

Dans le fichier *users.conf*, il faut ajouter les deux lignes suivantes pour chaque utilisateur concerné par le chiffrement.

[1101](template) ... transport = tls encryption = yes

## **D3.2 - Création des certificats**

Par défaut la communication se fait avec le protocole UDP via le port 5060. L'activation de TLS va permettre l'utilisation du port 5061 via le protocole TCP. -Plusieurs étapes sont nécessaires pour créer les certificats afin d'obtenir l'exemple d'arborescence figurant dans la capture d'écran ci-dessous.

```
root@asterisk:/etc/asterisk/certificats# ls -R
.:
ca srv utilisateur1 utilisateur2
./ca:
ca.crt ca.key
./srv:
asterisk.pem key.pem req-srv.csr srv.crt
./utilisateur1:
cert-utilisateur1.crt cert-utilisateur1.pem key.pem req-utilisateur1.csr
./utilisateur2:
cert-utilisateur2:
cert-utilisateur2.crt cert-utilisateur2..pem req-utilisateur2.csr
cert-utilisateur2.pem key.pem
```

#### → Création du certificat de l'autorité de certification

#### Dans le répertoire ca :

L'autorité de certification devra signer les certificats générés.

Création de la clé : #openssl genrsa -des3 -out ca.key 4096

#### Une passphrase est demandée lors de création du certificat.

Création du certificat : #openssl reg -new -x509 -days 365 -key ca.key -out ca.crt

#### → Création du certificat du serveur Asterisk

Dans le répertoire **srv** :

Création de la clé :

#openssl genrsa -out key.pem 1024

Création du fichier de demande de certificat :

#openssl req -new -key key.pem -out req-srv.csr

Création du certificat :

openssl x509 -req -days 365 -in req-srv.csr -CA ../ca/ca.crt -CAkey ../ca/ca.key -set\_serial 01 -out srv.crt

Les fichiers *.pem* et *.crt* peuvent être mis dans un seul fichier *.pem* qui contiendra ainsi la clé et le certificat.

*#cat key.pem > asterisk.pem* 

#cat srv.crt >> asterisk.pem

→ Création des certificats des softphones

Dans le répertoire d'un softphone (utilisateur 1 par exemple) :

Il faut reproduire les étapes liées à la création du certificat du serveur en l'adaptant pour chaque utilisateur (clé, demande de certificat, certificat).

## D3.3 - Modification du fichier sip.conf

Dans le fichier sip.conf, il faut activer TLS et faire référence au certificat du serveur.

| tlsenable = yes                                          | ;active TLS                    |
|----------------------------------------------------------|--------------------------------|
| tlscertfile = /etc/asterisk/certificats/srv/asterisk.pem | ;certificat du serveur         |
| tlscafile = /etc/asterisk/certificats/ca/ca.crt          | ;certificat de l'autorité      |
|                                                          | ;de certification              |
| tlscipher = all                                          | spécifie quels algorithmes de; |
|                                                          | ;chiffrement sont utilisés     |
| tclclientmethod = tlsv1                                  | version de TLS supportée;      |
|                                                          |                                |

Voici un exemple de configuration :

# Document 4 - Configuration des comptes TLS sur les softphones Blink

Quelques modifications sont nécessaires par rapport à un compte ne faisant pas appel au chiffrement.

# D4.1 - Création d'un compte SIP

Il faut ajouter un compte existant en indiquant le nom, la référence au serveur sous la forme **numéro**téléphone@ip-serveur et le mot de passe. Pour cela, il faut aller dans **Blink** puis **Accounts** et sur **Manage accounts**.

# Add account

Select whether you want to add a SIP account you already have or create a new one and then fill in the requested information.

Add an existing SIP account

O Create a free SIP account

| Display name: | Utilisateur1Finance |
|---------------|---------------------|
| SIP address:  | 1101@192.168.1.200  |
| Password:     | *****               |

# D4.2 - Configuration du chiffrement

Ensuite, il faut indiquer le fichier contenant le certificat de l'utilisateur et positionner le trafic en TLS. Les onglets **Server Settings** et **Advanced** du menu **Account** permettent d'établir ces configurations.

| TLS Settings                                                   |                             |          |  |  |  |  |  |  |
|----------------------------------------------------------------|-----------------------------|----------|--|--|--|--|--|--|
| Certificate File: /usr/share/blink/tls/utilisateur1.pem Browse |                             |          |  |  |  |  |  |  |
| Verify se                                                      | Verify server               |          |  |  |  |  |  |  |
|                                                                |                             |          |  |  |  |  |  |  |
| SIP Proxy                                                      |                             |          |  |  |  |  |  |  |
| 🖂 Always use my                                                | proxy for outgoing sessions |          |  |  |  |  |  |  |
| Outbound Proxy: 192.168.1.200                                  | Port: 5061 🚆 Transpor       | t: TLS 💌 |  |  |  |  |  |  |
| Auth Username:                                                 |                             |          |  |  |  |  |  |  |

Il faut aussi faire référence au certificat de l'autorité de certification. La configuration se trouve dans le menu **Advanced** du compte SIP.

| TLS settings           |                             |        |
|------------------------|-----------------------------|--------|
| Certificate Authority: | /usr/share/blink/tls/ca.crt | Browse |
|                        |                             |        |

Pour la configuration du SRTP, il faut activer l'option **SDES** mandatory dans le menu account/media/rtp options.

| RTP Options                  |  |  |  |  |  |  |  |
|------------------------------|--|--|--|--|--|--|--|
| Send inband DTMF             |  |  |  |  |  |  |  |
| Encrypt audio and video      |  |  |  |  |  |  |  |
| Encryption: SDES mandatory 🔹 |  |  |  |  |  |  |  |
|                              |  |  |  |  |  |  |  |

#### D4.3 - Enregistrement du compte sur le serveur

Lorsque ces configurations sont terminées, la console Asterisk doit tracer l'enregistrement du softphone. Il faut être attentif à la validation du certificat. Le message **SSL certificate OK** doit apparaître. L'enregistrement fait apparaître la référence au logiciel Blink.

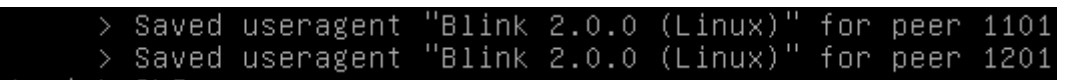

#### D4.4 - Dépannages

A la fin de l'étape du paragraphe 4.1, le serveur trace une erreur sur le mode de transport. En effet, nos comptes sont configurés en TLS sur le serveur. Or, la validation de cette première étape positionne un mode de transport par défaut en UDP. Ce n'est qu'à la fin de la configuration en TLS que le message disparaît.

[Nov 11 10:45:32] ERROR[1513]: chan\_sip.c:16898 register\_verify: 'UDP' is not a valid transport for '1201'. we only use 'TLS'! ending call.

Dans le fichier sip.conf, la ligne tlsdontverifyserver permet de ne plus avoir le message d'erreur associé à l'utilisation d'un certificat auto-signé.

[Nov 11 11:03:40] ERROR[1876]: tcptls.c:621 handle\_tcptls\_connection: Certificat e did not verify: self signed certificate

# **Document 5 - Premier appel et capture de trames**

Lors d'un appel, le cadenas bleu indique le chiffrement du flux de signalisation. Le cadenas gris indique le chiffrement du flux RTP. Lorsque la souris passe sur un cadenas, une explication apparaît.

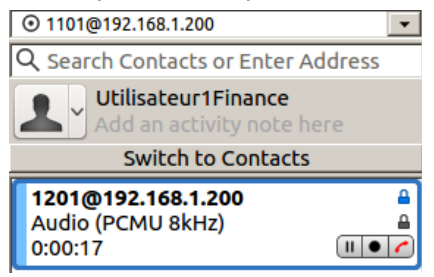

Concernant le flux de signalisation, une capture avec le filtre **tcp.port == 5061** permet de constater le chiffrement TLS.

| Filter:                                  | tcp.port == 50                                                                                                    | 61                                                               | •                                 | Expression Clea                       | ar Apply            | Enregistrer                    |                     |  |
|------------------------------------------|----------------------------------------------------------------------------------------------------|------------------------------------------------------------------|-----------------------------------|---------------------------------------|---------------------|--------------------------------|---------------------|--|
| No.                                      | Time                                                                                                    | Source                                                           | Destination                       | Protocol                              | Length              | Info                           |                     |  |
| 21                                       | 11.974387000                                                                                                    | 192.168.1.11                                                     | 192.168.1.200                     | TLSv1.2                               | 1217                | Application Data               |                     |  |
| 22                                       | 11.974441000                                                                                                    | 192.168.1.10                                                     | 192.168.1.11                      | ICMP                                  | 590                 | Redirect                       | (Redirect for host  |  |
| 23                                       | 11.974484000                                                                                                    | 192.168.1.11                                                     | 192.168.1.200                     | TLSv1.2                               | 1217                | [TCP Retransmission]           | Application Data    |  |
| 24                                       | 11.975226000                                                                                                    | 192.168.1.200                                                    | 192.168.1.11                      | TLSv1.2                               | 715                 | Application Data               |                     |  |
| 25                                       | 11.975249000                                                                                                    | 192.168.1.10                                                     | 192.168.1.200                     | ICMP                                  | 590                 | Redirect                       | (Redirect for host  |  |
| 26                                       | 11.975270000                                                                                                    | 192.168.1.200                                                    | 192.168.1.11                      | TLSv1.2                               | 715                 | [TCP Retransmission]           | Application Data    |  |
| 27                                       | 11.975389000                                                                                                    | 192.168.1.11                                                     | 192.168.1.200                     | TCP                                   | 66                  | 57727→5061 [ACK] Seq           | =1152 Ack=650 Win=1 |  |
| <pre>&gt; Frame &gt; Ether</pre>         | 26: 715 byte<br>net II, Src:                                                                                                    | es on wire (5720 bits),<br>CadmusCo_08:cb:36 (08                 | 715 bytes capt<br>00:27:08:cb:36) | ured (5720 bits)<br>, Dst: LiteonTe_( | on inte<br>62:ee:fb | rface 0<br>(20:16:d8:62:ee:fb) |                     |  |
| Inter                                    | net Protocol                                                                                                    | Version 4, Src: 192.16                                           | 68.1.200 (192.16                  | 8.1.200), Dst: 19                     | 92.168.1            | .11 (192.168.1.11)             |                     |  |
| <ul> <li>Trans</li> <li>Secur</li> </ul> | ▶ Transmission Control Protocol, Src Port: 5061 (5061), Dst Port: 57727 (57727), Seq: 1, Ack: 1152, Len: 649<br>▼ Secure Sockets Layer |                                                                  |                                   |                                       |                     |                                |                     |  |
| ▼ TLS                                    | Sv1.2 Record  <br>Content Type:<br>Version: TLS                                                                                        | Layer: Application Data<br>Application Data (23)<br>1.2 (0x0303) | a Protocol: sip.                  | .tcp                                  |                     |                                |                     |  |

# Document 6 - Configuration TLS des téléphones IP CISCO SPA 303

# D6.1 - Configuration TLS des téléphones IP

Pour ce qui est des téléphones CISCO, les étapes suivantes sont nécessaires :

Dans le sous menu Supplementary Services du menu User, il faut mettre la valeur yes à l'option Secure Call Setting.

Dans le sous menu Supplementary Services du menu Phone, il faut mettre la valeur yes à l'option Secure Call Serv.

Dans le sous menu *SIP Parameters* du menu SIP, il faut choisir la valeur *s-descriptor* dans l'option *SRTP method*.

Enfin, dans le sous menu *SIP settings* associé au menu *EXT* de l'utilisateur concerné (EXT1, EXT2 ou EXT3), il faut choisir la valeur *TLS* dans l'option *SIP Transport* afin de chiffrer le flux de signalisation. Le port SIP est alors 5061 au lieu de 5060.

Afin de garantir l'authenticité du flux, il est possible de générer un mini certificat à l'aide d'un utilitaire : https://www.manualslib.com/manual/423620/Cisco-Spa2102.html?page=73

| Subscriber Information |                   |                     |                 |      |
|------------------------|-------------------|---------------------|-----------------|------|
|                        | Display Name:     | Utilisateur1Finance | User ID:        | 1101 |
|                        | Password:         | ******              | Use Auth ID:    | no 💌 |
|                        | /00110.           |                     | sed Auth Realm: |      |
|                        | Mini Certificate: |                     |                 |      |
|                        | SRTP Private Key: |                     |                 |      |

Cette partie n'est pas couverte dans ce côté labo. Le seul chiffrement du flux garantit sa confidentialité. Dans ce côté labo, vu que les mini certificats ne sont pas utilisés, l'authenticité et donc la non répudiation ne sont pas garantis.

## D6.2 - Capture avec Wireshark

Une capture Wireshark du flux chiffré ne permet pas d'écouter le message vocal. Le filtre utilisé pour voir les messages de signalisation chiffrés peut être *tcp.port* == 5061.

| Filter: | tcp.port == 50 | 061                    | •                 | Expression. | . Cle  | ar Appl   | / Enreg  | istrer   |            |          |         |        |
|---------|----------------|------------------------|-------------------|-------------|--------|-----------|----------|----------|------------|----------|---------|--------|
| No.     | Time           | Source                 | Destination       | Pr Pr       | otocol | Length    | Info     |          |            |          |         |        |
| 22      | 19.307704000   | 192.168.1.100          | 190 100 100       | TC          | •      | 66        | 5078→50  | 61 [ACK] | Seq=1      | Ack=1 W  | vin=721 | 11 Len |
| 23      | 19.307760000   | 192.168.1.10           | 1. Destination ac | dress IC    | IP     | 94        | Redirect | t        |            | (Redired | ct for  | host)  |
| 24      | 19.307817000   | 192.168.1.100          | 192.168.1.200     | тсі         |        | 66        | [TCP Du  | p ACK 22 | #1] 50     | 78→5061  | [ACK]   | Seq=1  |
| 28      | 19.551386000   | 192.168.1.100          | 192.168.1.200     | TLS         | v1     | 748       | Applica  | tion Dat | а, Арр     | licatior | n Data  |        |
| 29      | 19.551428000   | 192.168.1.100          | 192.168.1.200     | TLS         | iv1    | 748       | [TCP Ret | transmis | sion]      | Applicat | tion Da | ata, A |
|         |                |                        |                   |             |        |           |          |          |            |          |         |        |
|         |                |                        |                   |             |        |           |          |          |            |          |         |        |
| Frame   | 28: 748        |                        | , 748 bytes cap   | tured (5984 | bits)  | on inte   | rface 0  | 00       | <b>C</b> ) |          |         |        |
| Ether   | net II, src:   | Cisco_d3:27:4c (3c:ce  | :/3:d3:2/:4c), l  | Dst: Cadmus | LO_08: | CD:36 (0  | 8:00:27  | :08:cb:3 | b)         |          |         |        |
| ▶ Inter | net Protocol   | Version 4, Src: 192.1  | 58.1.100 (192.10  | 58.1.100),  | Dst: 1 | 92.168.1  | .200 (19 | 92.168.1 | .200)      | ~        |         |        |
| Trans   | mission Contr  | rol Protocol, Src Port | : 5078 (5078), l  | Ost Port: 5 | 961 (5 | 061), Se  | q: 1, Ad | ck: 1, L | en: 68     | 2        |         |        |
| - Secur | e Sockets Lay  | yer                    |                   |             |        |           |          |          |            |          |         |        |
| 👻 TLS   | v1 Record La   | yer: Application Data  | Protocol: sip.t   | ср          |        |           |          |          |            |          |         |        |
| (       | Content Type:  | Application Data (23)  |                   |             |        |           |          |          |            |          |         |        |
| 1       | /ersion: TLS   | 1.0 (0×0301)           |                   |             |        |           |          |          |            |          |         |        |
| 1       | ength: 32      |                        |                   |             |        |           |          |          |            |          |         |        |
| E       | Encrypted App  | lication Data: 26d6798 | a0eac22d96b3329   | 8f024224460 | 6ab473 | 3b5b2020o | 5        |          |            |          |         |        |

# **Document 7 - Autres contre-mesures**

# D7.1 - Filtrage des adresses MAC

Pour éviter en amont ce type d'attaque, une politique de filtrage des adresses MAC peut être envisagée. L'idée est d'empêcher un utilisateur de connecter son ordinateur portable au réseau. Cette connexion de périphériques non légitimes est souvent le point de départ des attaques associées aux réseaux locaux. Ce filtrage peut être mis en place sur des équipements réseaux comme les commutateurs ou les routeurs dans le cadre d'une politique de sécurisation des ports.

Le filtrage des adresses MAC présente néanmoins l'inconvénient d'alourdir l'administration du réseau. En outre, une adresse MAC peut facilement s'usurper avec l'utilisation de logiciels tel que *macchanger*.

## D7.2 - Surveillance du trafic ARP

La création d'entrées statiques dans le cache ARP peut apporter un début de réponse mais ce procédé oblige à figer une configuration.

C'est pourquoi des outils existent afin de surveiller les évolutions du cache ARP dans le but de détecter des modifications suspectes.

Le logiciel arpwatch assure cette fonction en surveillant l'activité ARP du réseau local.

## D7.3 - IDS/IPS

Les systèmes de détection d'intrusion (IDS) sont des dispositifs qui capturent et analysent le trafic à la recherche de trames associées à un trafic malicieux. Un mécanisme d'alerte est alors configuré afin d'avertir l'administrateur. Plusieurs solutions existent. On peut citer l'exemple du logiciel *snort*.

Les systèmes de prévention d'intrusion (IPS) sont des IDS actifs qui peuvent prendre des mesures afin de diminuer les impacts d'une attaque en bloquant des ports par exemple. Le logiciel *snort* est aussi un IPS. Des constructeurs comme CISCO ou JUNIPER sont aussi présents sur ce marché.

L'envoie continu de fausses réponses ARP est considéré comme du trafic malicieux susceptible d'être détecté par un IDS/IPS.